# 甘肃省科技管理信息系统 科技成果登记人操作手册

2021 年 12 月

## 1. 成果登记人系统账号激活

#### 1.1 功能介绍

甘肃省科技管理信息系统(https://xm.gskeju.cn)提供单位注 册入口和成果登记人(无依托单位)注册入口。第一次使用本系统需 要注册单位管理员账号,再由单位管理员分配科技成果登记人账号。 已在甘肃省科技管理信息系统注册过的单位无需重复注册。对于无依 托单位的成果登记人,可进入成果登记人(无依托单位)注册入口进 行注册。

#### 1.2 操作步骤详解

#### 1.2.1 成果登记人账号激活

有依托单位的成果登记人无需注册账号,可联系本单位管理员分 配成果登记人账号,分配后系统会自动向邮箱发送激活邮件,成果登 记人点击邮件中的激活链接,填写个人信息后点击"立即注册"按钮 激活系统账号,即可登录系统。如下图所示:

注意:已有申报人账号的直接使用即可,无需单位重复分配账号。 甘肃省科技管理信息系统

| 个人信息激活  | fi de la construcción de la construcción de la construcción de la construcción de la construcción de la constru |
|---------|----------------------------------------------------------------------------------------------------|
| ✓ 恭喜您ē  | 己成为项目负责人,登录前您必须完善下列信息。                                                                                          |
| 姓名:     | 題記1                                                                                                    |
| 登录账号:   | 9126.com (同电子站箱)                                                                                                |
| * 证件类型: | 身份证 ~ (非身份证人员通鲜新科技厅通知许号)                                                                                        |
| *证件号码:  |                                                                                                    |
| * 证件有效期 | 2019-06-18                                                                                                    |
| * 证件失效期 | 2039-06-18                                                                                                    |
| * 登录密码: | 密码长度为8-12位,必须由大小写字母、数字和特殊字符组合而成                                                                                 |
| * 确认密码: | ·····································                                                                           |
| * 验证码:  | 6307 6307 看不清楚? 换一张                                                                                             |
|         | 立時注册                                                                                                    |

无依托单位的成果登记人注册流程如下:

 ① 在系统登录页面点击"新用户注册",进入注册向导。如下图 所示:

# 甘肃省科技管理信息系统

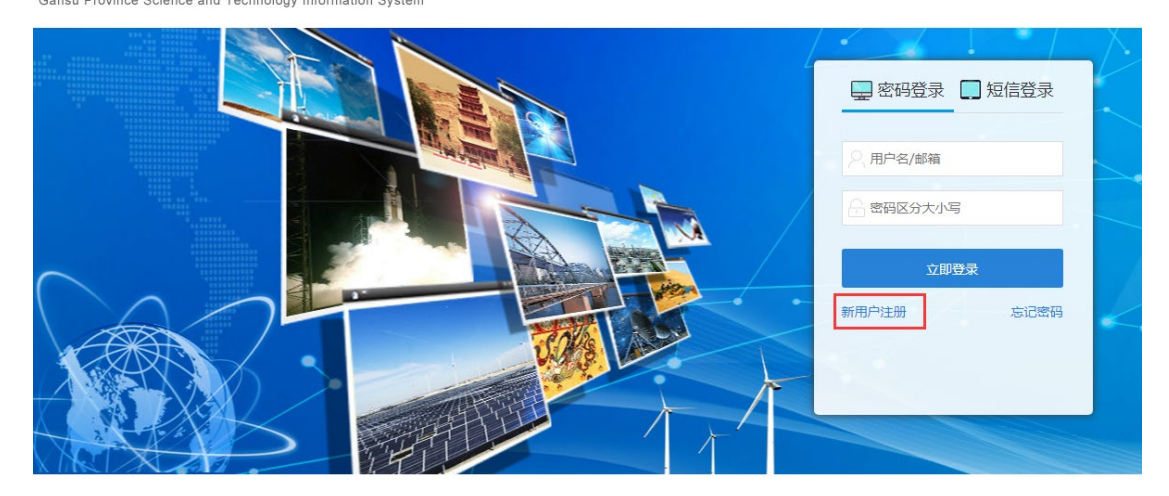

②在注册向导中选择成果登记人(无依托单位)注册入口,点选 "我已经仔细阅读并同意本系统的《注册协议条例》"选项,点击"下 一步"进入个人简要信息填写页面。如下图所示:

注意:有依托单位的科技成果登记人请不要通过此注册入口注册 个人账号。

| 注册向导(请根据您的工作职责,选择相应身份进行注册)                                                                    |                               |                                     |                                                      |
|-----------------------------------------------------------------------------------------------|-------------------------------|-------------------------------------|------------------------------------------------------|
|                                                                                               |                               | 2                                   |                                                      |
|                                                                                               | 申报单位                          | 成果登记人(无依托单位)                        |                                                      |
| 怒当崩选择的注册身份是:成果登记人(无依托单位)<br>注意:该角色账号只适用于无依托单位的成果登记业务,如需办型有依计<br>如需申报科技项目,请选择"申报单位"入口进行注册单位账号/ | £单位的成果登记业务,请你<br>后再添加项目申报人账号: | 使用成果登记人账号办理;没有成界<br>如所在单位已注册账号,请联系9 | 2登记人账号请选择"申报单位"入口注册单位账号后再添加账号;<br>2位管理员添加申报人账号再进行申报。 |
| 角色对应职能:                                                                                       |                               |                                     |                                                      |
| 1.億帥个人伍息<br>2.填写相应资助计划的成果登记表<br>3.病业务管理的门路交成单登记表                                              |                               |                                     |                                                      |
| 我已经仔细阅读并同意本系统的注册协议条例                                                                          |                               |                                     |                                                      |
| 下—步 返回首页                                                                                      |                               |                                     |                                                      |

③在个人简要信息填写页面填写个人信息后点击"提交"按钮, 待页面返回注册成功后,系统自动发送激活邮件到注册邮箱中。如下

# 图所示:

| 甘肃省科技管理信息系统<br>Gansu Province Science and Technology Information System | 返回首页   常见问题   咨询服务<br>技术支持: 400-161-6289 |
|-------------------------------------------------------------------------|------------------------------------------|
| 注册向导                                                                    |                                          |
| 提交 退出                                                                   | 描写论言                                     |
|                                                                         | 个人简要信息                                   |
| *姓名:                                                                    |                                          |
| *证件类型:                                                                  | 身份证                                      |
| *证件号码:                                                                  |                                          |
| *证件有效期:                                                                 |                                          |
| *证件失效期:                                                                 |                                          |
|                                                                         | (长期有效的证件清输入足够长的任意——日期即可)                 |
| *联系电话:                                                                  |                                          |
| *手机:                                                                    |                                          |
| *电子邮箱:                                                                  |                                          |
|                                                                         |                                          |
| 提交退出                                                                    | 填写检查                                     |

④点击激活邮件中链接,填写个人信息和登录密码后点击"立即注册"按钮,返回激活成功后即可登录系统。如下图所示:

个人信息激活

| Ø     | 恭喜您已成为成果登记人,登录前您必须完善下列信息。                                              |
|-------|------------------------------------------------------------------------|
|       | 姓名: 张三                                                                 |
| 쁖     | 製業号: 123456@qq.com (同电子部稿)                                             |
| * iŒf | 1 英型: 身份证 - (住身份证人员清朝美 質料技厅 深加厚号)                                      |
| *证(   | 中导导: 620123198808088888                                                |
| * iŒf | 4布效期 2015-07-15                                                        |
| *证(   | ¥失致期 2045-07-15                                                        |
| * 39  | <sup>录密码:</sup><br>密码长度为8-12位,密码长度为8-12位,必须由大写字母、小写字母、数字、特殊字符,至少其中三种组成 |
| * 确i  | 人名语:<br>                                                               |
| * 8   | ▲征码: 3541 電不満整? 換一张                                                    |
|       | 立即注册                                                                   |

1.2.2 账号管理

点击系统菜单"系统管理→个人账号管理",进入账号管理页面 进行邮箱和手机验证。如下图所示:

| 廿妻尖羽                                                                                   | 出达答理化   | 言自 亥 4  | <b>5</b>   |          |            |           |            |               |  |  |  |  |
|----------------------------------------------------------------------------------------|---------|---------|------------|----------|------------|-----------|------------|---------------|--|--|--|--|
| ロ 小 目 11 2 5 1 2 1 回 心 水 シ<br>Gansu Province Science and Technology Information System |         |         |            |          |            |           |            |               |  |  |  |  |
| 首页                                                                                     | 申报管理    | 立项管理    | 项目管理       | 科技报告     | 系统管理       | 主菜单       |            | ①当前有:(2)条工作提醒 |  |  |  |  |
| 申请进入专家                                                                                 | 家库 个人信  | 息维护 1   | 人账号管理      |          | L          |           |            |               |  |  |  |  |
|                                                                                        |         |         |            |          |            |           |            |               |  |  |  |  |
| 基本信息                                                                                   |         |         |            |          |            |           |            |               |  |  |  |  |
| 电子邮箱                                                                                   | dz@qq.c | om      | 更改邮箱       | i        |            |           |            |               |  |  |  |  |
| 手机号码                                                                                   | 1111111 | 1111    | 验证手机       |          |            |           |            |               |  |  |  |  |
| 登录账号                                                                                   | dz@qq.o | om      | (为了您的账     | 沪安全,我们逐  | 建议您使用邮箱或手  | 1)登录方式)   |            |               |  |  |  |  |
| 安全服务                                                                                   |         |         |            |          |            |           |            |               |  |  |  |  |
| 登录密码                                                                                   | 安全      | 性高的密码可  | 以使账号更安全。建议 | 忽定期更换密码  | 马,且设置一个包含数 | 字和字母,并长度。 | 留过6位以上的密码。 | 修改            |  |  |  |  |
| 验证邮箱 🗸                                                                                 | 已完成 验证  | 邮箱后,您可! | 以享受更丰富的服务, | 如邮箱登录,由  | 隨我回密码等。    |           |            | 更改邮箱          |  |  |  |  |
| 验证手机 🗙                                                                                 | 未完成 验证  | 手机后,您可! | 以享受更丰富的服务, | 如手机号登录、  | 手机找回密码等。   |           |            | 验证手机          |  |  |  |  |
| 微信绑定 🗙                                                                                 | 未完成 通过  | 日描科研之友: | 二维码,绑定微信平台 | , 您可以享受更 | 巨丰富的服务。    |           |            | 微信绑定          |  |  |  |  |
|                                                                                        |         |         |            |          |            |           |            |               |  |  |  |  |

主办单位:甘肃省科学技术厅 技术支持: 愛鴻思软件(深圳)有限公司 甘肃省科学技术情报研究所 技术支持:400-675-1236 业务咨询:0931-8817548

# 1.2.3 个人信息维护

点击系统菜单"系统管理→个人信息维护",填写完善个人基本 信息,并点击"保存"按钮保存个人信息。如下图所示:

| 甘肃省科技管理信息<br>Gansu Province Science and Technology Inform | <mark>息系统</mark><br>ation System         |      |      |          |            |                 | 欢迎您,申报人1-项目申报人 角色切换 💌 🛛 退出 |  |  |  |  |  |  |  |
|-----------------------------------------------------------|------------------------------------------|------|------|----------|------------|-----------------|----------------------------|--|--|--|--|--|--|--|
| 首页 申报管理                                                   | 立项管理 项目管理                                | 监督管理 | 科技报告 | "三区"人才管理 | 系统管理       | 主菜单             | ⇒当前有:(1)条工作提醒              |  |  |  |  |  |  |  |
| 申请进入专家库 个人信息维护                                            | 个人账号管理                                   |      |      |          |            |                 |                            |  |  |  |  |  |  |  |
| 当前页面:系统管理/个人信息                                            | ◎ 当前页面: 系统管理/ 个人信息维护                     |      |      |          |            |                 |                            |  |  |  |  |  |  |  |
| 基本信息 个人简介 期件                                              |                                          |      |      |          |            |                 |                            |  |  |  |  |  |  |  |
| <b>847 1</b> 50                                           |                                          |      |      |          |            |                 |                            |  |  |  |  |  |  |  |
| * 姓名:                                                     | 申报人1                                     |      |      |          | * 性别:      | ○男 ◉女           |                            |  |  |  |  |  |  |  |
| 姓(拼音):                                                    |                                          |      |      |          | 名 (拼音) :   |                 |                            |  |  |  |  |  |  |  |
| 其他英文名:                                                    |                                          |      |      |          | * 出生日期:    | 1990-06-06      |                            |  |  |  |  |  |  |  |
| * 证件类型:                                                   | 身份证 [更换证件]                               |      |      |          | *证件号码:     | : 620           |                            |  |  |  |  |  |  |  |
| * 证件有效题                                                   | 2015-07-22                               |      |      |          | * 证件失效期    | g 2035-07-22    |                            |  |  |  |  |  |  |  |
| * 民族:                                                     | 汉族                                       |      |      |          | * 国别或地区:   | 中国 -            |                            |  |  |  |  |  |  |  |
| *所在单位:                                                    | ) [集团 [更换单位] [ 查看历史变                     | 更记录] |      |          | 部门或院系:     |                 |                            |  |  |  |  |  |  |  |
| 主要研究领域                                                    |                                          |      |      |          |            |                 |                            |  |  |  |  |  |  |  |
| *国家科技部学科领域:                                               | 550.食品科学技术-5!>注                          |      |      | [        | 国家基金委学科领域: | B.化学科学-B02.有机×注 |                            |  |  |  |  |  |  |  |
| *胆称:                                                      | 实验师 ———————————————————————————————————— |      |      |          | *行政职务:     | 研究员             |                            |  |  |  |  |  |  |  |
| *通信地址:                                                    | 1231457                                  |      |      |          | *邮政编码:     | 730000          |                            |  |  |  |  |  |  |  |
| *毕业学校:                                                    | 兰州大学                                     |      |      |          | * 最高学历:    | 硕士研究生 🗸         |                            |  |  |  |  |  |  |  |
| * 最高学位:                                                   | 硕士                                       |      |      |          | 授予国别及地区:   | 中国 -            |                            |  |  |  |  |  |  |  |

# 2. 科技成果登记

# 2.1 功能介绍

科技成果登记功能提供科技成果登记表在线填写、修改、提交、 查询和科技成果登记证书下载功能。 2.2 操作步骤详解

### 2.2.1 填写科技成果登记表

①登录甘肃省科技管理信息系统,点击系统菜单"申报管理→科技成果登记→填写科技成果",点击"新增科技成果"按钮,根据成果类别选择填写。如下图所示:

| 日前自科(文官)生活局系统     次迎急, 王伟任 處理登込       Games Predicts Science and Technology Information System     次迎急, 王伟任 處理登込       |                   |            |      |                  |       |                     |         |      |      |                      |  |  |
|----------------------------------------------------------------------------------------------------|-------------------|------------|------|------------------|-------|---------------------|---------|------|------|----------------------|--|--|
| 首页                                                                                                    | 申报管理              | 系统管        | 理主菜单 |                  |       |                     |         |      | ◎ 当前 | 有: ( <b>2</b> )条工作提醒 |  |  |
| 科技成局量记                                                                                                    |                   |            |      |                  |       |                     |         |      |      |                      |  |  |
| 填写科技成                                                                                                    | 填写科技成果 打印料技成果登记证书 |            |      |                  |       |                     |         |      |      |                      |  |  |
| ● 当前页]                                                                                                    | 面: 申报管理/ 科技/      | 成果登记/ 墳写科封 | 支成果  |                  |       |                     |         |      |      |                      |  |  |
| C. N. T. B. M.                                                                                                    |                   |            |      |                  |       |                     |         |      |      |                      |  |  |
| 🗾 以 N是你                                                                                                    | 止在填写的科技成果,        | 请查看。       |      |                  |       |                     |         |      |      | 新增科技成果               |  |  |
| 序号         成果名称         年度         成果关型         成果完成单位         提交时间         工作进度         PDF文件         审核意见         操作 |                   |            |      |                  |       |                     |         |      |      |                      |  |  |
| 1                                                                                                    | 左                 |            | 2021 | 应用技术类科技成果登<br>记表 | 愛瑞思软件 | 2021-12-27 10:54:45 | 待推荐部门审核 | 8 查看 | 查看   |                      |  |  |
|                                                                                                    |                   |            |      |                  |       |                     |         |      |      |                      |  |  |

| 甘肃省科<br>Sansu Province Sci   |           | <b>思系统</b><br>mation System |     |      |                             |                             | 欢迎您,  | 王伟任-成果登记人 退日         |  |  |  |
|------------------------------|-----------|-----------------------------|-----|------|-----------------------------|-----------------------------|-------|----------------------|--|--|--|
| 首页                           | 申报管理      | 系统管理                        | 主菜单 |      |                             |                             | ●当前   | 「有∶ <b>(2)</b> 条工作提醒 |  |  |  |
| 科技成果登                        | 5         |                             |     |      |                             |                             |       |                      |  |  |  |
| 填写科技成界                       | 打印科技成果登   | 己证书                         |     |      |                             |                             |       |                      |  |  |  |
| ◎ 当前页面: 申报管理/ 科技成果登记/ 填写科技成果 |           |                             |     |      |                             |                             |       |                      |  |  |  |
| 请选择相应的                       | 美别进行申请    |                             |     |      |                             |                             |       |                      |  |  |  |
| 项目类别                         |           |                             |     | 业务年度 | 申请起止时问                      | 推荐起止时间                      | 申报书样本 | 操作                   |  |  |  |
| ▼ 科技成                        | 果登记       |                             |     |      |                             |                             |       |                      |  |  |  |
| 应用                           | 技术类科技成果登记 | 表                           |     | 2021 | 2021-10-20~2023-03-30 00:00 | 2021-10-20~2022-12-31 00:26 |       | ß                    |  |  |  |
| - 软科                         | 学类科技成果登记表 |                             |     | 2022 | 2021-11-01~2025-02-27 14:00 | 2021-11-01~2025-02-27 14:00 |       |                      |  |  |  |
| 基础                           | 理论类科技成果登记 | ŧ.                          |     | 2022 | 2021-11-04~2025-07-10 14:00 | 2021-11-04~2025-07-10 14:00 |       | ď                    |  |  |  |
|                              |           |                             |     |      |                             |                             |       |                      |  |  |  |

② 点击"填写申请"按钮进入科技成果登记表填写页面。

③进入科技成果登记表填写页面。以应用技术类为例,需要分别 填写"成果概况"、"立项情况"、"评价情况""知识产权状况"、"成 果转移转化情况"、"成果转化需求"、"成果完成单位情况"、"成果简 介"、"成果完成人员名单"、"评价委员会名单"、"评价证书内容"、 "附件清单"栏目的相关内容,在"附件清单"栏目中上传项目申报 所需要提供的相关证明材料。如下图所示:

注意:科技成果登记类别不同,需要填写的内容也不同,以登记时页面显示栏目为准,带"\*"内容为必填项。

| <b>甘肃省科</b><br>Gansu Province Sci  | <b> </b>                                                                                                    | <mark>言息系统</mark><br>Information System |         |            |          |          |              |          |             | 欢迎您,      | 王伟任-成果登记人   退出 |  |  |  |
|------------------------------------|----------------------------------------------------------------------------------------------------|-----------------------------------------|---------|------------|----------|----------|--------------|----------|-------------|-----------|----------------|--|--|--|
| 首页                                 | 申报管理                                                                                                    | 系统                                      | 管理      | 主菜单        |          |          |              |          |             | ◎当前       | 府: (2)条工作提醒    |  |  |  |
| 科技成果登记                             | 5                                                                                                    |                                         |         |            |          |          |              |          |             |           |                |  |  |  |
| 填写科技成集                             | 打印科技成员                                                                                                    | 登记证书                                    |         |            |          |          |              |          |             |           |                |  |  |  |
| 当前页面                               | ◎ 当前页面: 申报管理/科技成果登记/境写科技成果                                                                                                    |                                         |         |            |          |          |              |          |             |           |                |  |  |  |
| 保存: <b>为了</b><br>提交:当登词<br>*** 表示必 | 保存:为了防止您在描写时关失信息,请经常按"保存"按钮,<br>提交:当登记录所有信息填写完成后,可以提文登记录,登记表提文并经相关推荐部门审核通过后系统会自动生成PDF格式正式登记录供打印盖章;登记表提文后不可修改,如器修改必须联系正在审核设登记表的上级部门退回修改。<br>** 表示必填项 |                                         |         |            |          |          |              |          |             |           |                |  |  |  |
| 保存                                 | 保存 下程PDF 建文列体位管理员 运回 组马拉                                                                                                    |                                         |         |            |          |          |              |          |             |           |                |  |  |  |
|                                    |                                                                                                    |                                         |         |            | 应用技      | 术类科技成果登  | 记表-科技成果 (202 | 1年)      |             |           | 版本号:           |  |  |  |
| 填报说明                               | 成果概况                                                                                                    | 立项情况                                    | 评价情况    | 知识产权状况     | 成果转移转化情况 | 成果转化需求   | 成果完成单位情况     | 成果简介 成果完 | 成人员名单 评价委员会 | 名单 评价证书内容 | 附件清单           |  |  |  |
| 成果概况(请)                            | 【真核对所填写的》                                                                                                    | 1窨,将以此生成成                               | !果证书,证书 | 一旦生成,将无法修改 | k. )     |          |              |          |             |           |                |  |  |  |
|                                    |                                                                                                    | *成果名称:                                  |         |            |          |          |              |          |             |           |                |  |  |  |
|                                    |                                                                                                    | *研究起始日期:                                |         | 15         |          |          |              | *研究终止日期: | 16          |           |                |  |  |  |
|                                    |                                                                                                    | *关键词:                                   | 0       |            |          |          | 0            |          | 3           |           |                |  |  |  |
|                                    |                                                                                                    |                                         | ○新技术    |            | 0        | 新工艺      |              | ○新产品     |             | )新材料      |                |  |  |  |
|                                    |                                                                                                    | *成果体现形式:                                | ○新装备    |            | Ci       | 农业、生物新品种 |              | ○矿产新品种   |             | 〕其他应用技术   |                |  |  |  |

④科技成果登记表填写完后,点击"填写检查"按钮,检查合格点击"提交到单位管理员"按钮提交至单位管理员审核。如下图所示: 注意:为了防止你在填写时丢失信息,请经常记住按"保存"按

# 钮。

| <b>甘肃省科</b><br>Gansu Province Sci | <b>社技管理信</b>                | ILLLLLLLLLLLLLLLLLLLLLLLLLLLLLLLLLLLL |                                   |              |                   |          |              |          |        |                            |        | 欢迎您,     | 王伟任-成果登记人 退出         |  |
|-----------------------------------|-----------------------------|---------------------------------------|-----------------------------------|--------------|-------------------|----------|--------------|----------|--------|----------------------------|--------|----------|----------------------|--|
| 首页                                | 申报管理                        | 系统                                    | 管理                                | 主菜单          |                   |          |              |          |        |                            |        | ◎当前      | 有: ( <b>2</b> )条工作提醒 |  |
| 科技成果登                             | 记                           |                                       |                                   |              |                   |          |              |          |        |                            |        |          |                      |  |
| 填写科技成果                            | 填写約技成果 打印和技成果登记证书           |                                       |                                   |              |                   |          |              |          |        |                            |        |          |                      |  |
| ● 当前页面                            | : 申报管理/ 科                   | 支成果登记/ 填写科                            | 斗技成果                              |              | 检查未通过             |          |              | $\times$ |        |                            |        |          |                      |  |
| (0+-, +-7)                        |                             | 11-12-05 19-17-06-00                  |                                   |              | 1:所有检查全部合格        |          |              | ^        |        |                            |        |          | 隐藏提示 ☆               |  |
| 保存: 为了<br>提交: 当登<br>"*"表示。        | 防止器在項与的者<br>记表所有信息填写<br>必填项 | (失情息,晦经常报<br>(完成后,可以提交                | 2 1 <del>年17</del> 12日<br>2登记表,登记 | ,<br>表提交并经相关 | e<br>- 可修改、如第<br> |          |              |          |        | 如需修改必须联系正在审核该登记费的上级部门退回修改。 |        |          |                      |  |
| 保存                                | 下载PDF                       | 提交到单位管理                               | 6月 6月                             | 1            |                   |          |              |          | J      |                            |        |          | 填写检查                 |  |
|                                   |                             |                                       |                                   |              | 应用技               | 术类科技成果登  | 记表-科技成果 (202 | 1年)      |        |                            |        |          | 版本号:                 |  |
| 填报说明                              | 成果概况                        | 立项情况                                  | 评价情况                              | 知识产权状况       | 成果转移转化情况          | 成果转化需求   | 成果完成单位情况     | 成果简介     | 成果完成   | 成人员名单                      | 评价委员会名 | 单 评价证书内容 | 附件清单                 |  |
| 成果概况(请                            | 认真核对所填写的问                   | 9客,将以此生成成                             | 课证书,证书一                           | 旦生成,将无法修     | 钮.)               |          |              |          |        |                            |        |          |                      |  |
|                                   |                             | *成果名称:                                | 测试测试                              |              |                   |          |              |          |        |                            |        |          |                      |  |
|                                   |                             | *研究起始日期:                              | 2019-06-12                        | 15           |                   |          |              | *研       | 充终止日期: | 2021-11-30                 | 15     |          |                      |  |
|                                   |                             | *关键词:                                 | D Mit                             |              |                   |          | ②<br>実验      |          |        | ③ 装备                       |        |          |                      |  |
|                                   |                             |                                       | ○新技术                              |              | O                 | 新工艺      |              | ○新产品     |        |                            | া      | 新材料      |                      |  |
|                                   |                             | *成果体现形式:                              | ⑧新装备                              |              | C                 | 农业、生物新品种 |              | ○矿产新品    | 种      |                            | 0      | 其他应用技术   |                      |  |

⑤在"填写科技成果"列表页面可查看正在填写和已提交的科技 成果登记进度信息。如下图所示:

| 甘肃省科技管理信息系统     X2029, 王伟任·成果取记       Sumo syname Sounce and Technique Mannada Walan     X2029, 王伟任·成果取记 |               |          |       |                  |        |                     |      |       |      |              |  |  |
|----------------------------------------------------------------------------------------------------|---------------|----------|-------|------------------|--------|---------------------|------|-------|------|--------------|--|--|
| 首页                                                                                                    | 申报管理          | 系統管      | 理 主菜单 |                  |        |                     |      |       | © 当i | 前有: (2)条工作提醒 |  |  |
| 科技成果管心                                                                                                   |               |          |       |                  |        |                     |      |       |      |              |  |  |
| 填号科技成果 打印科技成果登记证书                                                                                        |               |          |       |                  |        |                     |      |       |      |              |  |  |
| ● 当前页                                                                                                    | 面: 申报管理/ 科技成集 | 眼登记/ 填写科 | 支成果   |                  |        |                     |      |       |      |              |  |  |
|                                                                                                    |               |          |       |                  |        |                     |      |       |      |              |  |  |
| [ 以下是你                                                                                                   | 正在填写的科技成果,请   | 皆查看。     |       |                  |        |                     |      |       |      | 新增科技成果       |  |  |
| 序号                                                                                                    | 成果名称          |          | 年度    | 成果类型             | 成果完成单位 | 提交时间                | 工作进度 | PDF文件 | 审核意见 | 操作           |  |  |
| 1                                                                                                    | 成果登记测试        |          | 2021  | 应用技术类科技成果登<br>记表 | 冰露集团   | 2021-12-13 13:28:58 | 审核通过 | ● 查看  | 查看   |              |  |  |
|                                                                                                    |               |          |       |                  |        |                     |      |       |      |              |  |  |

# 2.2.2 打印科技成果登记证书

甘患劣利持管理信息玄纮

当科技成果登记工作进度为"审核通过"时,点击系统菜单"申 报管理→科技成果登记→打印科技成果登记证书",点击操作列的"打 印科技成果登记证书"按钮,可预览科技成果登记证书;点击"打印" 按钮即可下载科技成果登记证书。如下图所示:

| Gansu Province Sc | ience and Technology Infor                                                    | mation System |        |           |              |          | 欢迎                  | 2您,王伟任-成果登记人 退出 |  |  |  |  |  |
|-------------------|-------------------------------------------------------------------------------|---------------|--------|-----------|--------------|----------|---------------------|-----------------|--|--|--|--|--|
| 首页                | 申报管理                                                                          | 系统管理          | 主菜单    |           |              |          |                     | 当前有: (1)条工作提醒   |  |  |  |  |  |
| 科技成果登词            |                                                                               | 17.12.        |        |           |              |          |                     |                 |  |  |  |  |  |
| 填写科技成果<br>② 当前页面  | 通馬利技成果 <u>7月和利技成果型に让书</u> ● 当前页面: 申报管理/科技域果型记述书               ·             · |               |        |           |              |          |                     |                 |  |  |  |  |  |
| 查询条件:             | 成果名称 *<br>成果完成单(*                                                             | 成果3           | (四) *  | ▼ 成果登记人 ▼ | 登记时间大        | ÷*       | 登记时间小∹▼             | 15              |  |  |  |  |  |
|                   |                                                                               |               |        | 童道        | อ            |          |                     |                 |  |  |  |  |  |
| 导出excel           | 展开表头定制 🕯                                                                      |               |        |           |              |          |                     | ; 共1页/1条记录 10 ▼ |  |  |  |  |  |
|                   | 成果名称                                                                          | 成果类型          | 成果完成单位 | 成果登记人     | 成果登记号        | 登记机构     | 登记日期                | 操作              |  |  |  |  |  |
| 1                 | 或果登记测试                                                                        | 应用技术类科技成果登记表  | 冰露集团   | 申报人1      | 9622021V6694 | 甘肃省科学技术厅 | 2021-12-13 13:49:56 | 打印成果登记证书        |  |  |  |  |  |
| € (金額单位           | :: 万元)                                                                        |               |        |           |              |          | ( ≪ ) > ) 跳转至 1 跳转  | 共1页/1条记录 10 ▼   |  |  |  |  |  |

| 甘肃省科技管理信息系统<br>Enter Frence Source and Forthering Information Prese |      |      |     |  | 欢迎您,申报人1-项目申报人   角色切换 →   1週出 |
|---------------------------------------------------------------------|------|------|-----|--|-------------------------------|
| 首页                                                                  | 申报管理 | 系统管理 | 主菜单 |  | ⇒当前有:(1)条工作提醒                 |
| 科技成果發行                                                              |      |      |     |  |                               |
|                                                                     |      |      |     |  |                               |
|                                                                     | D    |      |     |  | 0<br>-                        |